## Pas à pas pour régler la facture de demi-pension en télépaiement.....

1- Se rendre sur le site du collège

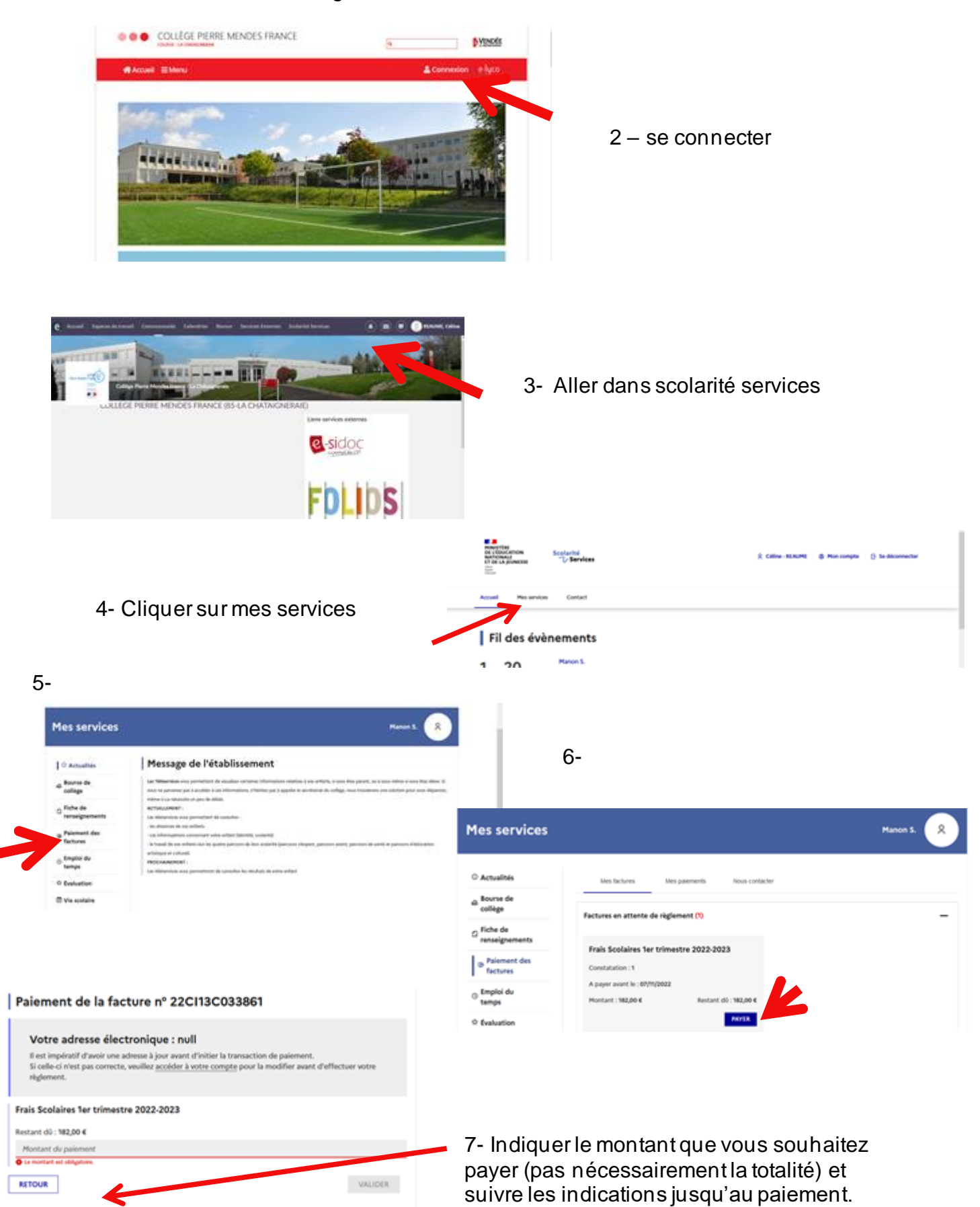